## 操作流程

## 一、人才综合服务系统登录流程

1. 登录智慧理工大

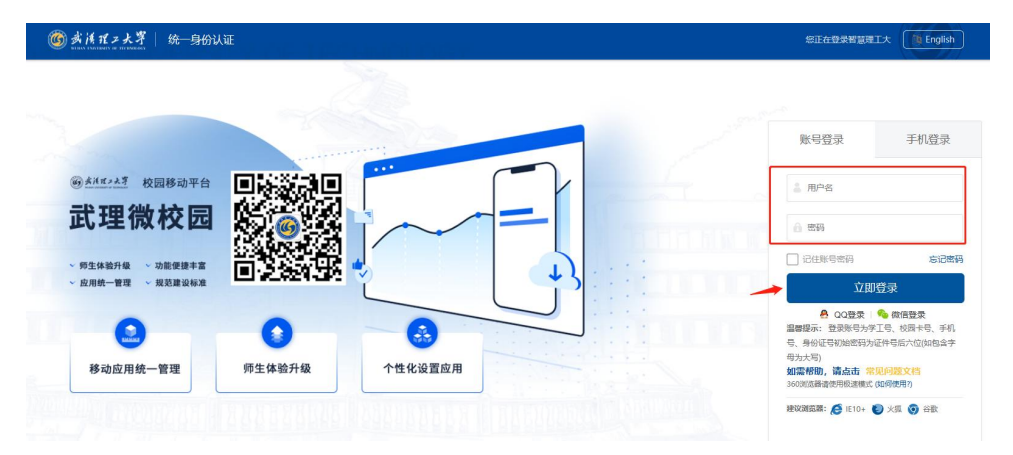

 2.在快速通道查找人才综合服务系统,快速通道如没有 直接显示,请点击更多,搜索"人才"即可,点击进入人才 综合服务系统。

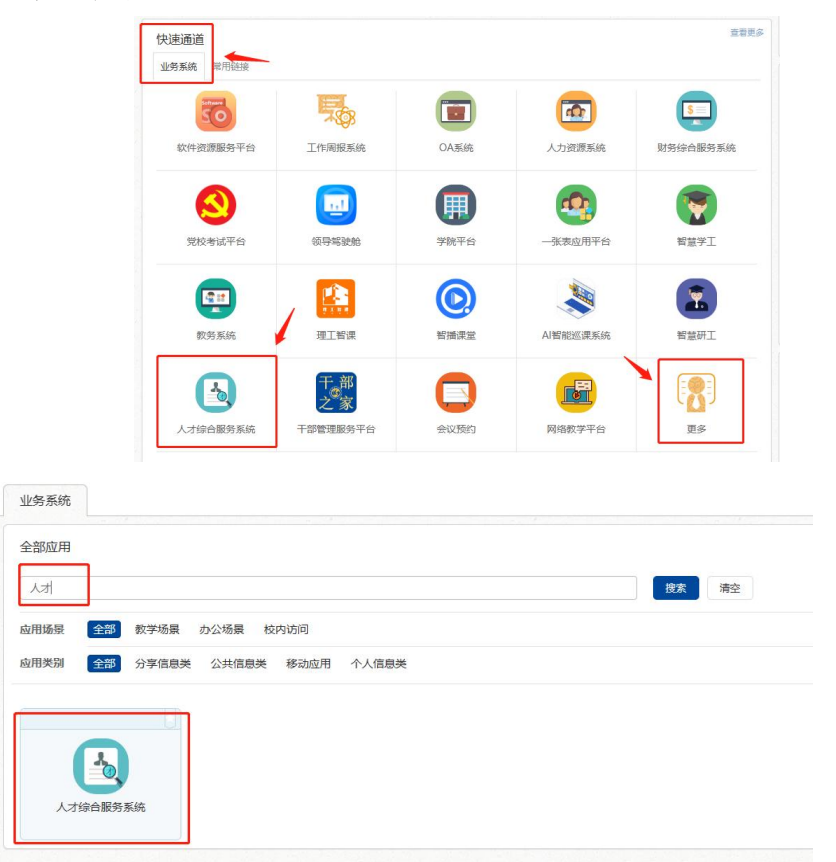

3.选择不同角色登录:个人请选择"教师"身份登录, 教学科研单位人事秘书请选择"单位人事秘书"身份登录, 教学科研单位教学办主任(副主任、秘书)请选择"教育教 学名师"身份登录,单位负责人审核请选择"单位负责人" 身份登录。

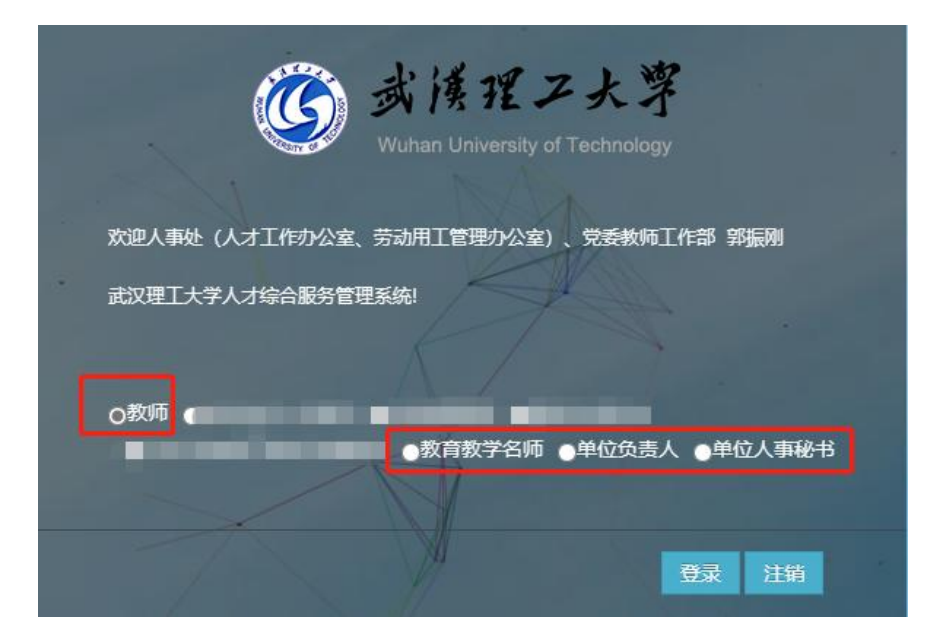

二、个人申报流程

1. 单位录入申报信息

申报人向教学科研单位提供申报信息,单位人事秘书登 录人才综合服务系统选择单位人事秘书进入,录入科技创新 人才、青年拔尖人才申报人信息;单位教学办主任(副主任、 秘书)登录人才综合服务系统选择教育教学名师进入,录入 教育教学名师申报人信息。

**申报科技创新人才、青年拔尖人才须提供:**职工号、申 报学部、学科、学科方向、以及满足申报条件详细信息。

申报教育教学名师须提供: 职工号

下图例为青年拔尖人才第一层次录入界面:

| <b>ヨ 一、候选人</b> 碁 | 基本信息            | 输入职工号 |            |            |       | ^ |
|------------------|-----------------|-------|------------|------------|-------|---|
| 人事号:             |                 | 姓名:   |            | 学院:        |       | X |
| 学部:              | 交通与船海工程学部 *     | 学科:   | 船舶与海洋工程    | ▼ 学科方向:    | 111   |   |
| 现工作单位:           |                 | 性别:   | ◎男 ○女      | 出生年月:      |       |   |
| 职称:              |                 | 职称时间: |            | 联系电话:      |       |   |
|                  |                 |       | 输入         | 学部、学科、学    | 科方向信息 |   |
| 目 二、候选人演         | <b>满足聘任条件情况</b> |       |            |            |       | ~ |
| 待 (一)国家          | 股嵐层次青年人才;       |       |            | 这里输入详细条件信息 |       |   |
| (二)取得同级别         | 则标志性成果且经学校认定的;  | 选择条件  | 牛并输入详细条件信息 | 这里输入标志性成果  |       |   |

2. 申报人补充完善申报表信息

申报人以"教师"身份登录人才综合服务系统,点击"人 才项目申报",根据系统生成的申报内容,点击右侧的编辑 按钮,进入编辑界面。

| 💋 人才综合服  | <b>6</b> 务管3 | 里平台 |          |     |      |     |     |                                                                                                    |    |      |                  |         |            | 2   | ) - ( |
|----------|--------------|-----|----------|-----|------|-----|-----|----------------------------------------------------------------------------------------------------|----|------|------------------|---------|------------|-----|-------|
| / =      |              | 主页  | 人才项目申报 🔽 |     |      |     |     |                                                                                                    |    |      |                  |         |            |     |       |
| 合計页      |              | 请选择 |          | • Q |      |     |     |                                                                                                    |    |      |                  |         |            |     |       |
| - 考核管理   | ~            | 座号  | 学部       | 学科  | 学科方向 | 人事号 | 姓名  | <u>学校</u><br>学校                                                                                                 | 性别 | 出生年月 | 肥稼               | 职称时间    | 类别         | 状态  | 操作    |
| - 经费管理   | ~            | .1  |          | -   |      | 1 8 | -   | And the second second second second                                                                             |    | 19   |                  | -       | 青年拔尖人才第二层次 | 已提交 | •     |
| □ 人才服务   | ~            | 2   |          | -   |      | 1 8 | 1   | the second second second second second second second second second second second second second second second se | 1  | 15   |                  | -       | 青年拔尖人才第一层次 | 已總交 |       |
| 🖵 人才项目管理 |              | 3   |          | £.  |      | 1   | i i | the country of the second second                                                                                | 展  | 15   |                  | 点击      | 科技创新人才     | 已總交 | 8     |
| » 人才项目申报 |              | _   | 点击人才项目申  | 报   |      |     |     |                                                                                                    |    | #3倍  | <b>市田 200 10</b> | 5 +65 1 | 下市 屋市 第1市  | #1页 | 10 ¥  |
| - 会议评审   | ~            |     |          |     |      |     |     |                                                                                                    |    |      |                  |         |            |     |       |

申报人补充完善个性化信息,点击"同步"可获取数据中台个人数据,点击"新增"可增加具体内容。

温馨提示:同步的所有数据均来自于学校数据中台,不可以修改,如有信息错误,请联系对应的数据归口管理部门 修改完善。

下图例为科技创新人才申报界面:

| 田 近五年 | 获得专利情况 (隋 | <b>艮10页)</b> 同步      |                                                  |                            |                |                |               | ^                   |
|-------|-----------|----------------------|--------------------------------------------------|----------------------------|----------------|----------------|---------------|---------------------|
| 代表作   | 专利号       |                      | 5和名称<br>从数据中台同步数                                 | <sup>专利类型</sup><br>居,数据如有错 | 5利权人<br>误和确认,谓 | 授予时间<br>联系相关业务 | 本人排序<br>各部门修改 | <sub>操作</sub><br>完善 |
| 目 其他类 | 获奖及荣誉称号   | (限10项) 新增            | 新增其他                                             | 地类荣誉                       |                |                |               | ^                   |
| 代表    | 获得时间      |                      | 获奖或荣誉称号名称                                        | 组织                         | 单位             | 说明             |               | 操作                  |
| 人才队伍建 | 设 (1) 引进  | 或培育国家级高层次人<br>请填写量化的 | 才XX人; (2) 引进或培育国家级高层次青年<br>) <mark>岗位预期任务</mark> | E人才XX人; (3) 引进             | ±或培育省部级人才)     | XXX;           |               |                     |
| 科研项目任 | 务 (1) +持  | 相家電大、重点项目X           | X项: (2) 主持国家重点研发计划(含课题)                          | XX项: (3) 主持国家              | (社科基金)         | 金)项目XX项;       |               | 6                   |

| 工作计划 (分年<br>度填写工作计<br>划) | 分年度填写完成预期岗位任务的工作推进计划                  |   |
|--------------------------|---------------------------------------|---|
|                          |                                       | 6 |
|                          | 備以九误后提交 可导出个人申报表<br>「信息輸以元词負援致」 5週 5月 |   |

申报人填写完毕所有信息后,确认无误后提交。

二、单位人事秘书、教学办主任(副主任、秘书)操作 流程

1. 录入申报信息

登录人才综合服务系统,点击人才项目申报,点击相应 岗位,进入申报信息录入界面。

| 🧭 人才综合服务管     | 理平台 |       |              |                 |                                 |    |      |                  |       |       |       |            | 2     |        |
|---------------|-----|-------|--------------|-----------------|---------------------------------|----|------|------------------|-------|-------|-------|------------|-------|--------|
| × =           | 主页  | 人才項   | 3申报 🗵        |                 |                                 |    |      |                  |       |       |       |            |       |        |
| <b>经</b> 后台前页 | Q   | 8里输入人 | 亦号 C         | 这里输入姓名          | () 通道律 ・ Q                      |    |      |                  |       |       |       |            |       |        |
| 人才项目管理 ~      |     | 序号    | 人事号          | 姓名              | 学院                              | 性别 | 出生年月 | 专业技术职务           | 行政职务  |       | 类别    |            | 状态    | 操作     |
| » 人才项目申报      |     | 1     |              | 1000            | the second second second second |    | -    |                  |       | -393  | 程数学名叫 | <b>6</b> - | 未提交   | •      |
| 人才项目审核        |     |       | JUT CIMIN    | 27/20117748-400 | 4E                              |    |      | 111 dt. 7570 310 | ***   | 1 10  |       | 181 E      | #13   | 10. 24 |
| ()            |     | - 263 | rifesti føde | -0444130-7      |                                 |    |      | ALL MIN ON       | NA TA | 1 104 | PEX   | 99.134     | 26104 | 10 +   |

根据申报人提供的申报信息,输入"职工号",补充完整其他信息内容,点击提交。

提示:信息须填写完整后提交,申报条件详细信息需要 具体明确。

| 冊 一、候选人  | 基本信息 输入        | 、职工号       |             |            |       | ~ |
|----------|----------------|------------|-------------|------------|-------|---|
| 人事号:     |                | 姓名:        |             | 学院:        | S.    |   |
| 学部:      | 交通与船海工程学部 *    | 学科:        | 船舶与海洋工程 🔹   | 学科方向:      | 111   |   |
| 现工作单位:   |                | 性别:        | ●男 ○女       | 出生年月:      |       |   |
| 职称:      |                | 职称时间:      |             | 联系电话:      |       |   |
|          |                |            | 输入学         | 部、学科、学科    | 科方向信息 |   |
| 囲 二、候选人; | 满足聘任条件情况       |            |             |            |       | ~ |
| 待 (一)国家  | 级高层次青年人才;      | 14 47 A II |             | 全里输入详细条件信息 |       | ] |
| (二)取得同级  | 别标志性成果且经学校认定的; | 选择亲怀       | + 井制人は細条件信息 | 这里输入标志性成果  |       |   |

教育教学名师信息录入只需录入职工号,不满足国家一 流专业或国家一流课程负责人条件的人员申报,将不能提 交。

| 人争号:    | 这里输入人事号       | 姓名:   | 这里輸入姓名   | 1生5月: | ●男 ()女 | 出生年月:  | 这里输入出生年月 |   |
|---------|---------------|-------|----------|-------|--------|--------|----------|---|
| 所在院系:   | 人事处(人才工作办公室、考 | 联系电话: | 这里输入联系电话 | 邮箱:   | 这里输入邮箱 |        |          |   |
| 果程级别:   | 这里输入一流课程名称    | 课程级别: | 这里输入课程级别 | 排序:   | 这里输入排序 |        |          |   |
| 专业技术职务: | 这里输入专业技术职务    | 行政职务: | 这里输入行政职务 | 不满足   | 国家级 排尸 | 家1的课程或 | 这专业条件不能提 | 交 |

2. 审核申报信息、提交单位推荐意见

点击人才项目审核,剪辑操作按钮"浏览"进入申报者 页面,点击"单位意见"按钮进入单位推荐意见提交界面。

| 🧭 人才综合脈       | <b>医务管</b> | 理平台   |            |                      |       |      |     |                    |               |   |     |      |                      |      |               |               | ) - ( |
|---------------|------------|-------|------------|----------------------|-------|------|-----|--------------------|---------------|---|-----|------|----------------------|------|---------------|---------------|-------|
| × =           |            | 主页    | 人才项目申报 💟 人 | 才项目审核 🔯              |       |      |     |                    |               |   |     |      |                      |      |               |               |       |
| <b>经</b> 后台首页 |            | Q 123 | E输入人事号 C   | 这里输入姓名               | 请选择学习 | 8    | *   | 请选择学科              | * 请选择         | * | 所有数 | R    | • Q                  |      |               |               |       |
| 🖵 人才库管理       | ~          | 序号    | 学部         | 学科                   | 学科方向  | 人事号  | 姓名  |                    | 学院            |   | 性别  | 出生年月 | 职称                   | 职称时间 | 类别            | 状态            | 操作    |
| 中本核管理         | ~          |       | -          |                      | 0.000 | 1000 | 100 | -                  |               |   | 100 | -    | -                    | -    | <b>才第二层</b> 次 | 已趨交           | •     |
| □ 招聘管理        | ~          |       | 1000       | 10.00                |       |      | 100 | A REAL PROPERTY OF | CONTRACTOR OF |   |     |      | -                    |      | 青年拔尖人才第一层次    | 已揭交           | 0     |
| 🖵 人才项目管理      | ~          |       | 10000      |                      | 100   | -    | 100 |                    |               |   | 10  | -    | -                    |      | 科技创新人才        | 单位人事秘待审核      |       |
| 人才项目申报        |            |       |            |                      |       |      |     |                    |               |   |     |      |                      |      |               |               | ۲     |
| » 人才項目审核      |            | -     | 1占         | 击人才项目审               | 坊     |      |     |                    |               |   |     | *    | <b>398 9200 20</b> 0 |      |               | ж <b>ж</b> ід |       |
| ۲             |            |       | 1940       | ал (л. % <b>р</b> Ф. |       |      |     |                    |               |   |     |      |                      |      | 2.审核个人申报数     | 据 3.提交单       | 自位推荐  |

(1) 审核申报人补充的信息

点击 点击 , 浏览审核申报人提交的申报材料, 审核申报信息是否准确,选择审核的事项进行审核。

| 田 其他   | 类获奖及荣誉称号  | 3                                  |       |                                             | ^       |
|--------|-----------|------------------------------------|-------|---------------------------------------------|---------|
| 代表作    | 获得时间      | 获奖或荣誉称号名称                          | 组织单位  | 说明                                          | 操作      |
|        | e 2023-04 | 11                                 | 1     | 1                                           |         |
| 122    |           | 该信息属于待审核状态                         | 1.宣有1 | 侍甲核的事坝 ———————————————————————————————————— |         |
|        |           |                                    |       | 2.仕力框甲打勾,说                                  | 译审核的事项  |
| 当五、领   | 期成果及上作推进  | 进计划 (对照岗位职责和任期目标,确定量化的岗位预期成果和工作推进; | 3.选择通 | 过或不通过 🛶                                     | ~       |
| 岗位预期成  | 课         |                                    |       |                                             |         |
| 1.入选高层 | 次人才       |                                    |       | 这里編入申                                       | 地辺「小地辺」 |

(2) 审核申报人补充的信息

单位组织考察推荐工作,在系统中输入评审推荐意见。

| 产科:   |           |            |      |     |
|-------|-----------|------------|------|-----|
| 生名:   | (         | 学 (日本)     |      |     |
| 自位对候选 | 人全面考察的意见: |            |      |     |
| 对候选人  | 业务水平、师德师  | 1、违纪违规等方面( | 作出评价 |     |
|       |           |            |      |     |
|       |           |            |      |     |
|       |           |            |      |     |
|       |           |            |      |     |
|       |           |            |      |     |
|       |           |            |      |     |
|       |           |            |      |     |
|       |           |            |      |     |
|       |           |            |      | ~ . |

## 三、单位负责人审核操作流程

单位负责人点击人才项目审核进入审核页面,点击 ,浏览审核申报人提交的申报材料以及单位秘书录入的 单位推荐意见,选择待审核人员,点击通过或者退回修改。

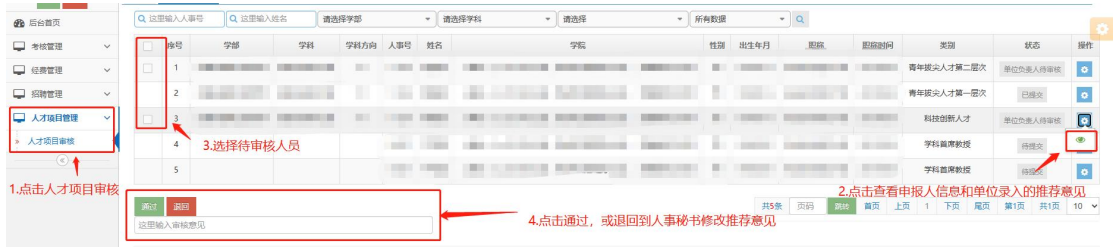